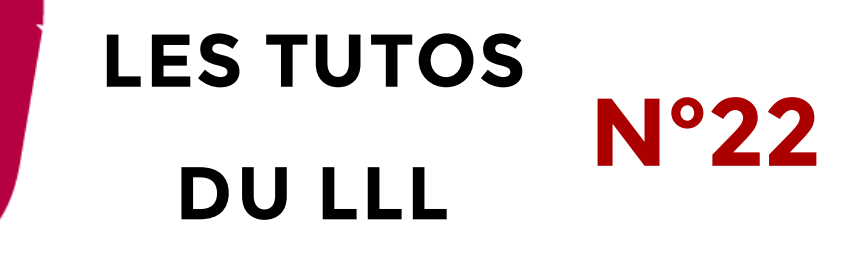

# TEAMS : COMMENT QUITTER, MASQUER OU SUPPRIMER UNE ÉQUIPE

### Trop d'équipes dans votre Teams ?

Les cours se succèdent, les projets se suivent et les équipes se multiplient dans votre grille d'équipes Teams. Si vous désirez alléger un peu cette liste, trois solutions s'offrent à vous :

- **Quitter** une équipe : vous ne ferez plus partie de l'équipe, qui continuera à vivre sans vous. Vous ne pouvez pas quitter une équipe dont vous êtes le seul propriétaire.
- **Masquer** une équipe : vous en restez membre mais ne désirez plus la voir dans votre liste d'équipes. Cette étape est réversible (voir ci-dessous).
- **Supprimer** une équipe : l'équipe n'existera plus, ni pour vous ni pour ses autres membres. Cette action est définitive et n'est possible que si vous êtes propriétaire de l'équipe.

### 1. Quitter une équipe

Dans la liste ou la grille (selon votre choix de présentation) de vos équipes, cliquez sur les 3 petits points qui apparaissent à droite du nom de l'équipe lorsque vous passez votre souris dessus.

Cliquez sur « Quitter l'équipe ». Confirmez le fait que vous voulez vraiment quitter l'équipe.

L'équipe disparait alors de la liste de vos équipes.

### 2. Masquer une équipe

Dans la liste ou la grille (selon votre choix de présentation) de vos équipes, cliquez sur les 3 petits points qui apparaissent à droite du nom de l'équipe lorsque vous passez votre souris dessus.

2 Masquer al. Gérer l'équipe 官 Ajouter un canal ndre O365G-Mon cours de Te 🏂 Quitter l'équipe 1 Modifier l'équipe Obtenir un lien vers l'équipe Gérer les balises Supprimer l'équipe Ô 3 O365G-Cours-O365G-Manuela - CCàT LFOPA2124B-2019-20

Cliquez sur « Masquer ».

L'équipe disparait alors de la liste de vos équipes et se retrouve dans la catégorie « Équipes masquées » située en bas de page. Cliquez sur cette catégorie pour revoir toutes vos équipes masquées. Vous pouvez à tout moment choisir de les réafficher dans votre liste ou grille en cliquant sur les 3 petits points à droite du nom de l'équipe, puis « Afficher ».

## 3. Supprimer une équipe

Vous ne pouvez supprimer une équipe que si vous en êtes propriétaire.

Vous avez dès à présent la possibilité de supprimer les équipes de cours 2019-20. N'oubliez pas de sauvegarder au préalable toutes les infos s'y trouvant et dont vous pourriez encore avoir besoin.

Dans la liste ou la grille (selon votre choix de présentation) de vos équipes, cliquez sur les 3 petits points qui apparaissent à droite du nom de l'équipe lorsque vous passez votre souris dessus.

Cliquez sur « Supprimer l'équipe ». Confirmez le fait que vous avez bien compris que toute l'équipe sera supprimée pour tous ses membres.

L'équipe disparait alors de la liste de vos équipes.

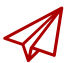

ENSEIGNER-A-DISTANCE@UCLOUVAIN.BE

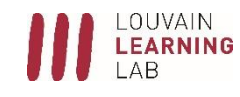